## Step by Step Guide to Applying to the SAC innovation Fund

| 1. You have received an email in the SAC<br>GNSPES account. This email contains a<br>link unique to the school, that must be | Sovervicto for application process<br>In a constraint of the application process<br>In a constraint of the applica |  |  |  |  |  |
|----------------------------------------------------------------------------------------------------|----------------------------------------------------------------------------------------------------|--|--|--|--|--|
| used to submit the completed                                                                                                 | Unique school code for Innovation Fund application - Chickadee Elementary School, AVRCE - Campbell, Kelly (TCS: EECD) - Outlook - Google Chrome 🦳 💦 -                                                                                                    |  |  |  |  |  |
| application. The email will look link this:                                                                                  | D) aboutblank                                                                                                    |  |  |  |  |  |
|                                                                                                    | 🗑 Delete 😇 Archive ① Report -> ← Reply ≪ Reply all → Forward -> ® Zoom 🙆 ⊘ -> ₽ -> ⊖ …                                                                                                    |  |  |  |  |  |
|                                                                                                    | Unique school code for Innovation Fund application - Chickadee Elementary School, AVRCE                                                                                                    |  |  |  |  |  |
|                                                                                                    | SAC Innovation Fund       Image: Sac Innovation Fund         To: Campbell, Kelly (ITCS-EECD)       Fit 2024-02-09 1:16 PM         This email is in follow-up to previous communication about the School Advisory Council (SAC) Innovation Fund.       Fit 2024-02-09 1:16 PM         To apply to the SAC Innovation Fund, you must use your unique school link (below) to upload your completed Innovation Fund Application Form.       Your unique school link: Innovation Fund (DEMO).         For more information on the Innovation Fund visit: <a href="https://www.ednet.ns.ca/SAC">https://www.ednet.ns.ca/SAC</a> Please contact your regional SAC representative if you have any questions about the SAC Innovation Fund and the application Fund process.                                                                                                    |  |  |  |  |  |
|                                                                                                    | ← Reply     → Forward       =:     ●       =:     ●       ::     ●       ::     ●                                                                                                    |  |  |  |  |  |
| If you have not received an email with a link, please                                                                        | e contact your Regional SAC representative.                                                                                                    |  |  |  |  |  |

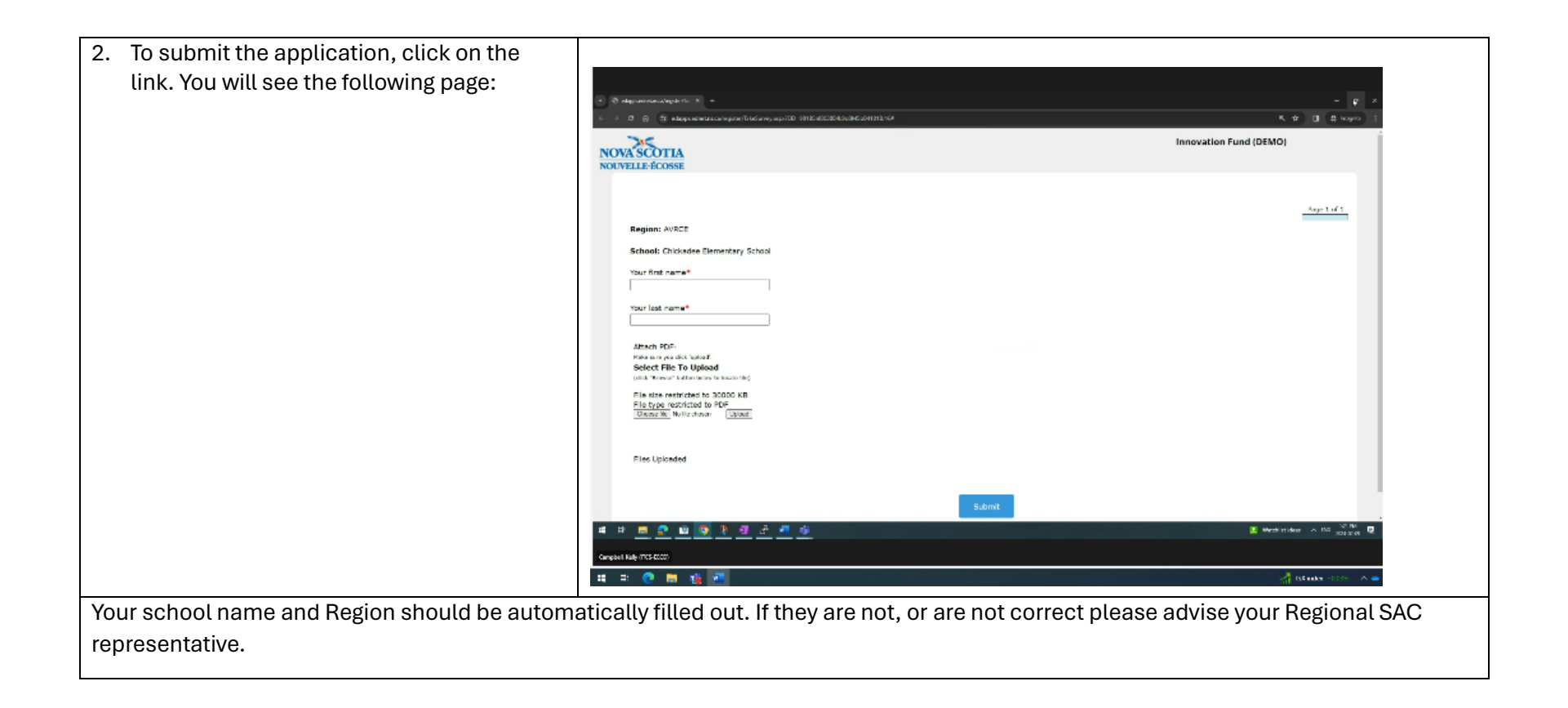

| 3. Enter your name, as the person submitting |            |                          |                 |        |                                                                                                    |
|----------------------------------------------|------------|--------------------------|-----------------|--------|----------------------------------------------------------------------------------------------------|
| the application.                             |            |                          |                 |        |                                                                                                    |
|                                              | <u>• n</u> | SelectSurvey.NET v5 ×    | C ActiveLo      | sgic T | 💌 🕲 edappuedret.nua/register/fai X + 🗆 X                                                                    |
|                                              | <b>←</b> → | C 🖌 😫 mail.google.       | s.com/mail/u/1/ | /#ini  | ← → C 🛱 😫 edapps.edmet.ns.ca/register/TakeSurvey.aspx?EID=98185nB038841908M50841018/16# 🔍 🗙 🖬 🖨 Incognito 🗄 |
|                                              | =          | M Gmail                  | Q               | , SI   | Innovation Fund (DEMO)                                                                                      |
|                                              | Mail       | 0 Compose                | ÷               |        | NOUVELLE-ÉCOSSE                                                                                             |
|                                              |            | Inbox                    | 139             |        |                                                                                                    |
|                                              | Chat       | ☆ Starred                | 6               | 2      | Page 1 of 1                                                                                                 |
|                                              | Meet       | Snoozed Sent             |                 |        | Region: AVRCE                                                                                               |
|                                              |            | Drafts                   |                 |        | School: Chickadee Elementary School                                                                         |
|                                              |            | <ul> <li>More</li> </ul> |                 |        | Your first name*                                                                                            |
|                                              |            | Labels                   | +               |        | Marge                                                                                                    |
|                                              |            |                          |                 |        | Your last name*                                                                                             |
|                                              |            |                          |                 |        | simpson                                                                                                    |
|                                              |            |                          |                 |        | Attach PDF+                                                                                                 |
|                                              |            |                          |                 |        | Select File To Upload<br>(dick "Brows" butto below to locate file)                                          |
|                                              |            |                          |                 |        | File size restricted to 30000 KB                                                                            |
|                                              |            |                          |                 |        | File type restricted to PDF Choose file   No file chosen Upload                                             |
|                                              |            |                          |                 |        |                                                                                                    |
|                                              |            |                          |                 |        | The Indexted                                                                                                |
|                                              |            |                          |                 |        | riles Opioaded                                                                                              |
|                                              |            |                          |                 |        |                                                                                                    |
|                                              |            |                          |                 |        | Submit                                                                                                    |
|                                              |            | : 🖻 💁 🖻 🤇                | 9 🕴             | 1      | 2 · · · · ·                                                                                                 |
|                                              | Campbel    | l, Kelly (ITCS-EECD)     |                 |        |                                                                                                    |
|                                              |            | = 💽 🖬 🐞                  | -               |        |                                                                                                    |

| Λ  | Next you should select "Choose File" and |                                                                                  |                                         |
|----|------------------------------------------|----------------------------------------------------------------------------------|-----------------------------------------|
| ч. |                                          |                                                                                  |                                         |
|    | select the application PDF from your     |                                                                                  |                                         |
|    | saved files.                             | a fan                                                                            | ×                                       |
|    |                                          | + + × +                                                                          | → B   P setametox                       |
|    |                                          | Vigens * memoral<br>Aller Detroited Vier Detroited                               |                                         |
|    |                                          | Satt Serverster Providugelization Milla 2014 (Set Ball advisor Environ) (Fr. 41) |                                         |
|    |                                          |                                                                                  |                                         |
|    |                                          |                                                                                  |                                         |
|    |                                          |                                                                                  |                                         |
|    |                                          |                                                                                  |                                         |
|    |                                          |                                                                                  |                                         |
|    |                                          |                                                                                  |                                         |
|    |                                          | · ·                                                                              |                                         |
|    |                                          |                                                                                  |                                         |
|    |                                          |                                                                                  |                                         |
|    |                                          |                                                                                  |                                         |
|    |                                          |                                                                                  |                                         |
|    |                                          |                                                                                  |                                         |
|    |                                          |                                                                                  |                                         |
|    |                                          |                                                                                  |                                         |
|    |                                          |                                                                                  |                                         |
|    |                                          |                                                                                  |                                         |
|    |                                          |                                                                                  |                                         |
|    |                                          | Revenue (24, inevative for disputation                                           | v differ v See                          |
|    |                                          |                                                                                  | - 10° Serve o 100 10310                 |
|    |                                          |                                                                                  | - 10 Mar 10 100 204304 4                |
|    |                                          | Campbell Kale (TCS-ECCO)                                                         |                                         |
|    |                                          | 🗯 🕾 🧶 📾 🎪 🏧                                                                      | ana ana ana ana ana ana ana ana ana ana |
|    |                                          |                                                                                  |                                         |
|    |                                          |                                                                                  |                                         |

| 5. Once you have selected the file you will |                                                                                                    |
|---------------------------------------------|----------------------------------------------------------------------------------------------------|
| see its name on the screen. In this case    |                                                                                                    |
| SAC_Innform.pdf.                            | In Searching ≡ Meru   Q  dd SAC Introductor F  Q  Q  advancement or contraction (2 × 4)                                                                                                    |
|                                             | ← → C ( Allools Edit Convert E-Sign ← → C A II edupps-edimet.nsc.ca/register/TakeSuvey.app:2ED=98185v8603864.9x8M5v841018116# @, ☆ □ ♣ Incognito :                                                                                                    |
|                                             | All tools Innovation Fund (DEMO)                                                                                                    |
|                                             | Mail Image   Image    Image   Image </td |
|                                             | Files Uploaded Da                                                                                                    |
|                                             | Submit                                                                                                    |
|                                             | ······································                                                                                                    |
|                                             | Campbell, Kelly (TICS-EECD) - +                                                                                                    |
|                                             | 🚛 Hi 💽 📕 🎼 🚾                                                                                                    |

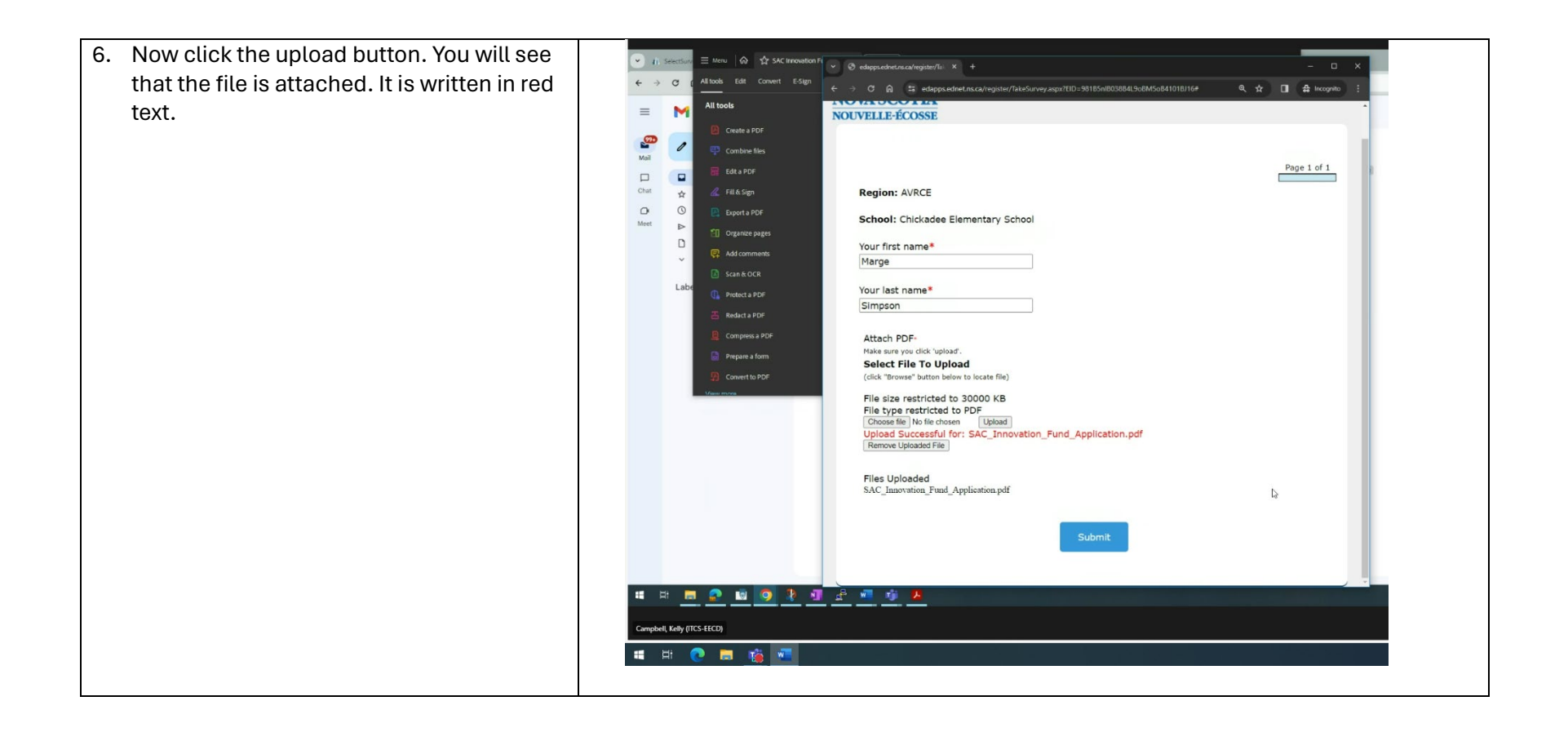

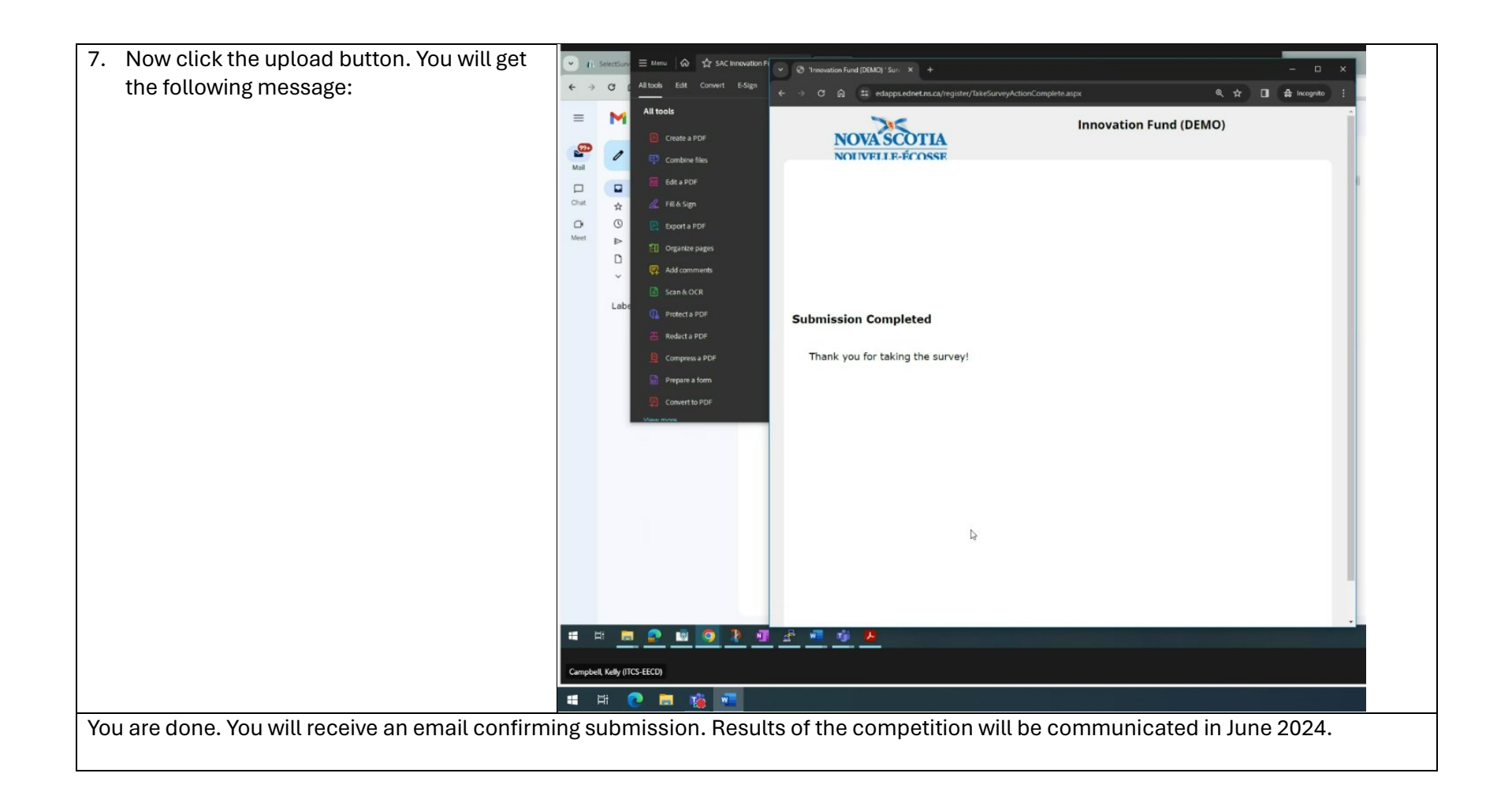